# **PRODA (Provider Digital Access) Action Plan for Medicare Online/DVA/ECLIPSE** and AIR

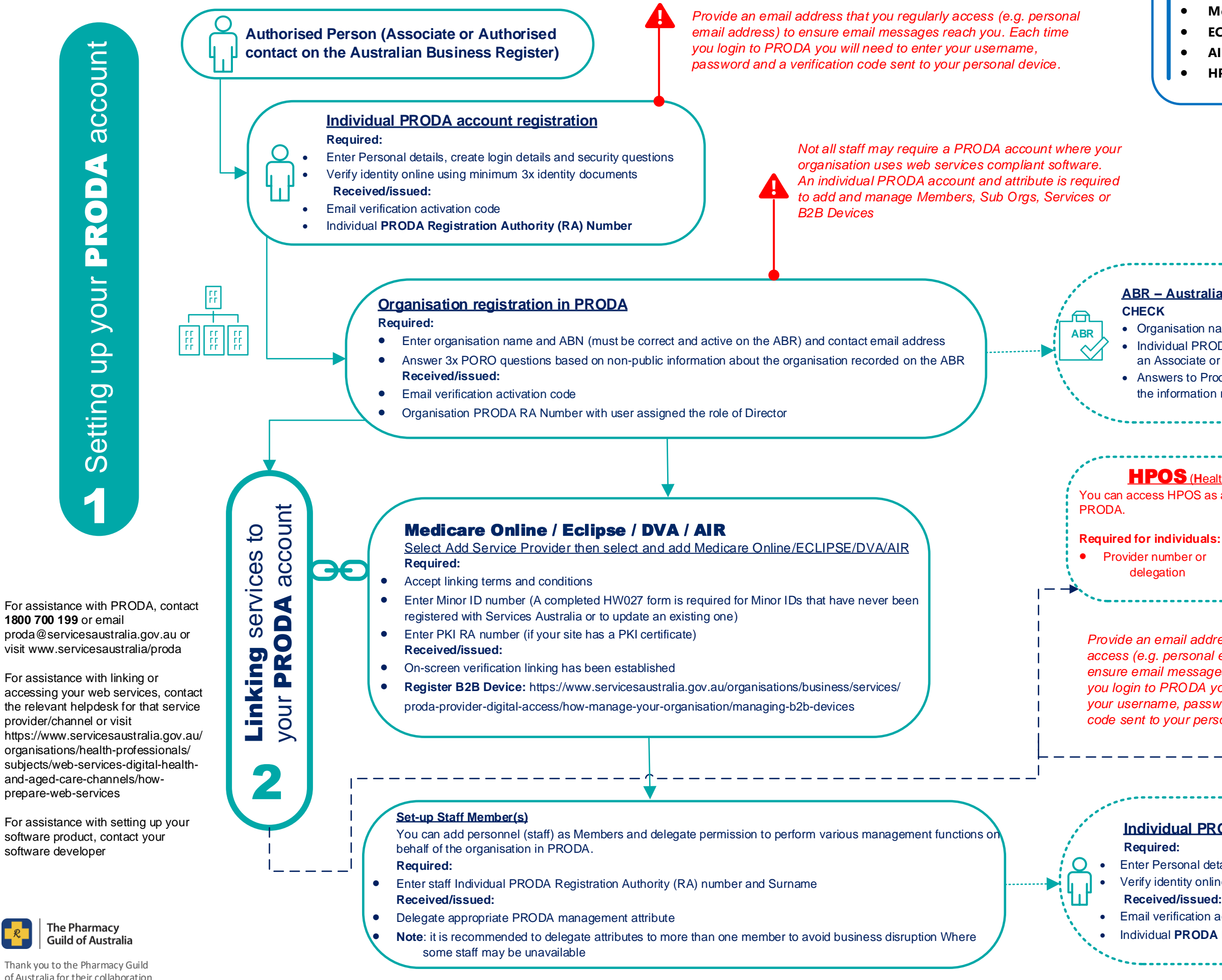

Thank you to the Pharmacy Guild of Australia for their collaboration

## **PRODA** is the authentication system used to securely access certain government online services including: Medicare Online (including DVA) • ECLIPSE AIR HPOS

Ensuring your ABN details recorded on the ABR are up to date will assist in expediting your organisation registration in PRODA. You can view or update ABN details online using myGovID or by contacting the ABR

#### ABR – Australian Business Register

 Organisation name and ABN are correct and active Individual PRODA account name is an exact match to name listed as an Associate or Authorised contact for that ABN Answers to Proof of Record Ownership (PORO) is an exact match to the information recorded for that ABN

**HPOS** (Health Professional Online Services) You can access HPOS as an individual or on behalf of an organisation in

**Required for organisations:** • AIR provider number and AIR linking code

Provide an email address that you regularly access (e.g. personal email address) to ensure email messages reach you. Each time you login to PRODA you will need to enter your username, password and a verification code sent to your personal device.

### Individual PRODA account registration

Enter Personal details, create login details and security questions Verify identity online using minimum 3x identity documents

#### Received/issued:

Email verification activation code

Individual PRODA Registration Authority (RA) Number